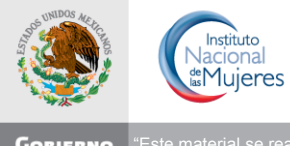

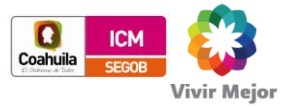

GOBIERNO FEDERAL "Este material se realizó con recursos del Programa de Fortalecimiento a la Transversalidad de la Perspectiva de Género, Empero el Instituto Nacional de las Mujeres no necesariamente comparte los puntos de vista expresados por las (los) autores del presente trabajo

### Módulo para el levantamiento del Cuestionario de Cultura Institucional con Perspectiva de Género y No discriminación.

### Guía de Operación

A. Usuarios: Unidades responsables. (UR)

B. Coordinador de la aplicación. (CA)

C. Coordinadores auxiliares. (CX)

Ignacio Hernández Montoya Consultor

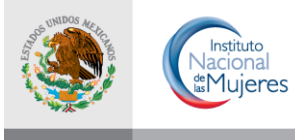

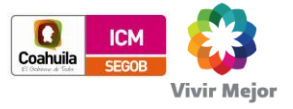

GOBIERNO FEDERAL "Este material se realizó con recursos del Programa de Fortalecimiento a la Transversalidad de la Perspectiva de Género, FEDERAL Empero el Instituto Nacional de las Mujeres no necesariamente comparte los puntos de vista expresados por las (los) autores del presente trabaj0"

| Autor:                | Ignacio Hernández Montoya |
|-----------------------|---------------------------|
| Fecha de Creación:    | Diciembre de 2012         |
| Última Actualización: | Diciembre de 2012         |
| Versión:              | 1.0.                      |

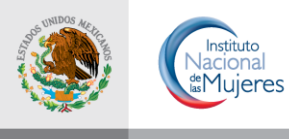

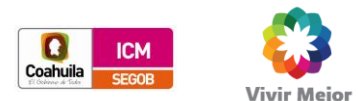

GOBIERNO FEDERAL "Este material se realizó con recursos del Programa de Fortalecimiento a la Transversalidad de la Perspectiva de Género, Empero el Instituto Nacional de las Mujeres no necesariamente comparte los puntos de vista expresados por las (los) autores del presente trabajo"

### Índice

| SEC | CIÓN I                                                | .5 |
|-----|-------------------------------------------------------|----|
| GEN | ERALIDADES DEL SISTEMA                                | .5 |
| 1.  | Introducción                                          | .6 |
| 1.1 | ANTECEDENTES                                          | 7  |
| 1.2 | Овјетіvо                                              | 8  |
| 1.3 |                                                       | 9  |
| 2   | Proceso del Sistema                                   | 11 |
| 3   | Descripción General de los Componentes de la Pantalla | 11 |
| 3.1 | Menú Principal                                        | 12 |
| SEC | CIÓN II                                               | 14 |
| Оре | RACIÓN DEL SISTEMA                                    | 14 |
| Acc | ESO AL SISTEMA                                        | 16 |
| Acc | ESO AL SISTEMA                                        | 16 |
| 4   | INICIO1                                               | 16 |
| 4.1 | SALIR                                                 | 17 |
| 5   | OPERACIÓN                                             | 17 |
| 5.1 | REGISTRO DE LAS RESPUESTA AL CUESTIONARIO             | 17 |
| 5.2 | Consulta                                              | 25 |
| SEC | CIÓN III                                              | 26 |
| ANE | xos                                                   | 26 |
| 1   | FACTORES QUE MIDE EL CUESTIONARIO                     | 27 |
| 2   | DIRECTORIO DE CONTACTOS                               | 28 |

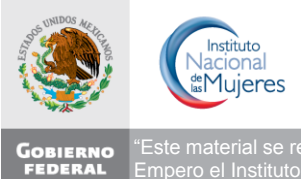

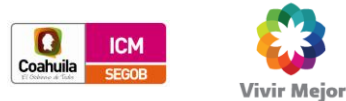

\*Este material se realizó con recursos del Programa de Fortalecimiento a la Transversalidad de la Perspectiva de Género,
 ERAL
 Empero el Instituto Nacional de las Mujeres no necesariamente comparte los puntos de vista expresados por las (los) autores del presente trabajo"

#### **CONTROL DE DOCUMENTOS**

#### **A**PROBACIONES

| Nombre<br>Puesto o Responsabilidad         | (FIRMA) |
|--------------------------------------------|---------|
| Nombre<br>Puesto o Responsabilidad<br>Área | (FIRMA) |
| Nombre<br>Puesto o Responsabilidad<br>Área | (FIRMA) |
| Nombre<br>Puesto o Responsabilidad<br>Área | (FIRMA) |

#### **CONTROL DE CAMBIOS**

| Fecha          | Autor             | Versión | Referencia de Cambios |
|----------------|-------------------|---------|-----------------------|
| Diciembre 2012 | Ignacio Hernández | 1.0     | Versión inicial       |
|                |                   |         |                       |
|                |                   |         |                       |

#### DISTRIBUCIÓN

| No. de Copia | Nombre | Responsabilidad | Dirección (e-mail) |
|--------------|--------|-----------------|--------------------|
| 1            |        |                 |                    |
| 2            |        |                 |                    |
| 3            |        |                 |                    |

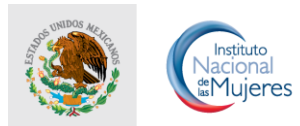

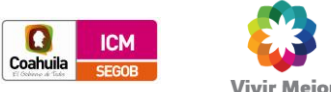

"Este material se realizó con recursos del Programa de Fortalecimiento a la Transversalidad de la Perspectiva de Género,
ERAL Empero el Instituto Nacional de las Mujeres no necesariamente comparte los puntos de vista expresados por las (los) autores del presente trabajo

## SECCIÓN I.

# Generalidades del Sistema

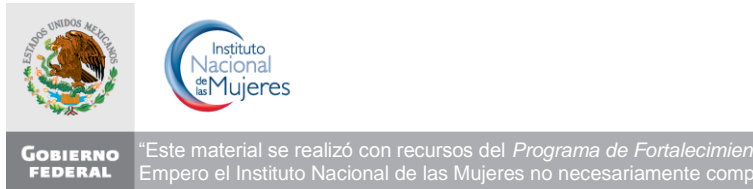

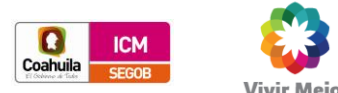

alizó con recursos del Programa de Fortalecimiento a la Transversalidad de la Perspectiva de Género

#### 1 **INTRODUCCIÓN**

Una estrategia fundamental para fomentar una cultura de igualdad es la transversalidad de la perspectiva de género. El Programa de "Fortalecimiento a la Transversalidad de la Perspectiva de Género", se constituyó en el año 2008, con el nombre del Fondo para la Transversalidad de la Perspectiva de Género. En 2009, este programa se fusiona con el "Fondo Apoyo a los Mecanismos para el Adelanto de las Mujeres en las Entidades Federativas" para la atención integral de las mujeres víctimas de violencia de género.

El Programa ha tenido como fin favorecer el desarrollo de acciones y proyectos orientados a contribuir a la disminución de las brechas de género para alcanzar la igualdad sustantiva entre mujeres y hombres en todos los ámbitos de la vida, a partir de la Institucionalización de la Perspectiva de Género en las acciones de gobierno en los ámbitos estatales y, en su caso, municipales en las 32 entidades federativas, a través del fortalecimiento de las Instancias de las Mujeres en las Entidades Federativas como instancias rectoras de la política de igualdad en sus respectivas entidades.

Institucionalizar la perspectiva de género significa que en las prácticas de la administración pública estatal, tanto hacia el exterior en forma de políticas públicas, proyectos, programas y acciones públicas, como al interior en forma de hábitos, costumbre y estereotipos, los principios de igualdad y equidad de género sean atendidos y llevados a la práctica.

La institucionalización de la perspectiva de género en la administración pública presenta dos vertientes:

- a) Como incorporación de la perspectiva de género en las intervenciones gubernamentales, ya sean políticas pública, programas anuales para resultados, proyectos o acciones que de manera sustantiva realilzan las dependencias y entidades
- b) Como eliminación de las prácticas desigualitarias en la operación misma de las dependencias y entidades.

En torno a la segunda vertiente, el Instituto Coahuilense de las Mujeres tiene previsto levantar, durante el 2013 un diagnóstico a fin de identificar las brechas de género en la operación institucional. A partir de este diagnóstico será posible diseñar acciones de mejora para incorporar en la cultura institucional del Gobierno del Estado de Coahuila, prácticas orientadas a la igualdad de oportunidades, de trato y de resultados entre mujeres y hombres.

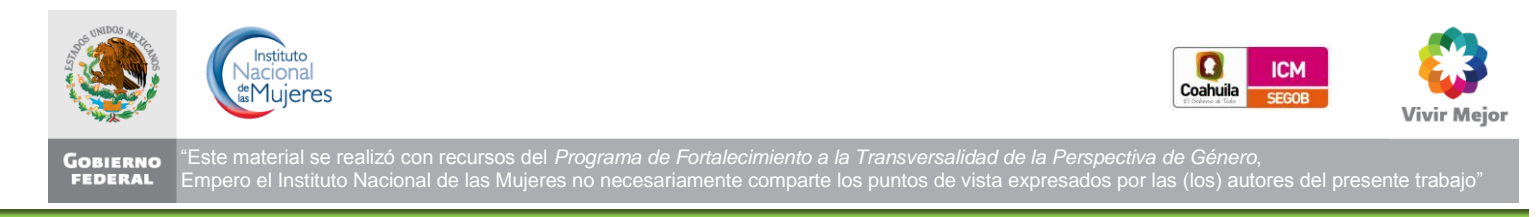

#### Bienvenido

El Instituto Coahuilense de las Mujeres, le da la más cordial bienvenida al módulo para el levantamiento del Cuestionario de Cultura Institucional con Perspectiva de Género y No discriminación.

A través de este instrumento se realiza un diagnóstico para conocer la percepción del personal de las instituciones públicas sobre la situación de igualdad entre mujeres y hombres al interior de la administración pública estatal. A partir de los resultados de este diagnóstico será posible instrumentar un Programa de Cultura Institucional con Perspectiva de Género que permita dar cumplimiento a lo que establece el Plan Estatal de Desarrollo 2011 – 2017 de Coahuila de Zaragoza, el cual señala que el Gobierno del Estado desarrollará y consolidará aquellas acciones que combatan la discriminación y la violencia contra las mujeres. La igualdad entre mujeres y hombres se atiende específicamente por medio del objetivo 3.3 Igualdad e inclusión social, estrategia 3.3.5: Incorporar la perspectiva de género en la gestión pública, incluida toda función y tarea de gobierno.

Este documento tiene el objetivo mostrar el funcionamiento del sistema.

#### **1.1 ANTECEDENTES**

Durante muchos años las mujeres han luchado para que la sociedad reconozca la igualdad de género más allá de las diferencias biológicas que distinguen a los hombres y mujeres, y por desterrar los efectos negativos que se generan en las relaciones, las actitudes, los comportamientos y la cultura de personas e instituciones.

Estos esfuerzos han avanzado de manera relevante en el marco de acuerdos internacionales y de logros nacionales que condujeron a que en el año 2007, el Plan Nacional de Desarrollo incluyera un objetivo específico sobre la equidad de género. Posteriormente, se incluyeron en el Presupuesto de Egresos de la Federación, recursos específicamente orientados a la atención de problemas de género.

El gobierno, como espacio de coordinación de las acciones sociales para alcanzar objetivos de desarrollo representa un espacio fundamental para impulsar la transversalidad e institucionalización de la perspectiva de género. En el ejercicio gubernamental de diseñar y ejecutar políticas públicas en materia de género, las diferentes instancias de gobierno deben predicar con el ejemplo. Las prácticas culturales que al interior de las oficinas gubernamentales generan, incrementan o reproducen comportamientos estereotipados y brechas de género, deben ser eliminadas.

La transformación hacia una sociedad igualitaria en oportunidades, trato y resultados para mujeres y hombres parte de la aceptación de que en la actualidad mujeres y hombres desempeñan diferentes roles y responsabilidades en sus propias vidas, dentro de sus familias y en su comunidad o en la sociedad y participan de manera diferente en la vida social, cultural, económica y política del Estado.

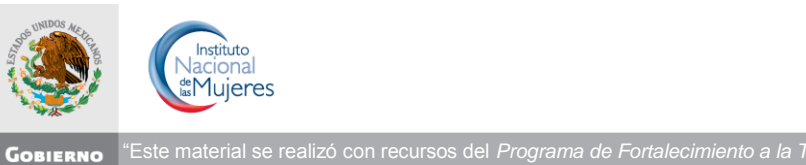

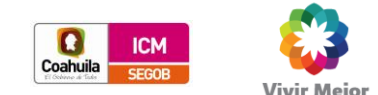

BIERNO "Este material se realizó con recursos del Programa de Fortalecimiento a la Transversalidad de la Perspectiva de Género, IDERAL Empero el Instituto Nacional de las Mujeres no necesariamente comparte los puntos de vista expresados por las (los) autores del presente trabajo

Comprender las prácticas que crean, incrementan o reproducen brechas de género es fundamental, ya que permite diseñar estrategias para mejorar las prácticas culturales del gobierno y eliminar las brechas de género al interior del gobierno estatal.

Para conocer las práctivas institucionales que generan, mantienen, incrementan o reproducen brechas de género y comportamientos estereotipados, La Secretaría de las Mujeres de Coahuila tiene previsto aplicar en 2013 una encuesta para medir la percepción de los (as) servidores (as) públicos sobre diferentes aspectos de la Cultura Institucional y de Género en las Instituciones Gubernamentales, los resultados obtenidos permitirán detectar áreas de oportunidad que deben atenderse en los años siguientes para mejorar el clima organizacional de las instituciones con el fin de disminuir aquellos factores que propicien la inequidad de género.

Con este proyecto, el Instituto Coahuilense de las Mujeres aporta elementos valiosos para el cumplimiento de los objetivos que le define su Ley.

I. Formular, coordinar, dar seguimiento y evaluar el Programa Estatal de las Mujeres y las acciones encaminadas a ampliar y profundizar el mejoramiento de sus condiciones de vida, su desarrollo integral y su participación plena en la vida económica, política, cultural y social del estado.

II. Coadyuvar, con las instancias que correspondan, para eliminar toda forma de discriminación hacia las mujeres, entendiéndose por tal: toda distinción, exclusión o restricción basada en su condición de género femenino que tuviera como resultado el limitar el reconocimiento, goce o ejercicio de sus derechos, independientemente de su estado civil y sus libertades fundamentales en los ámbitos político, económico, social, cultural y civil.

(ADICIONADA, P.O. 24 DE OCTUBRE DE 2008)

#### **1.2 OBJETIVO**

General: Contribuir a la institucionalización de la perspectiva de género en las prácticas organizacionales al interior de la Administración Pública Estatal del Estado de Coahuila, para lograr la disminución de las brechas de desigualdad entre mujeres y hombres en oportunidades, trato y resultados.

#### **Específicos:**

- 1. Desarrollar un sistema electrónico de captura y explotación de la información para el levantamiento del Cuestionario de Cultura Institucional con Perspectiva de Género.
- 2. Desarrollar lineamientos para la operación del sistema informático.

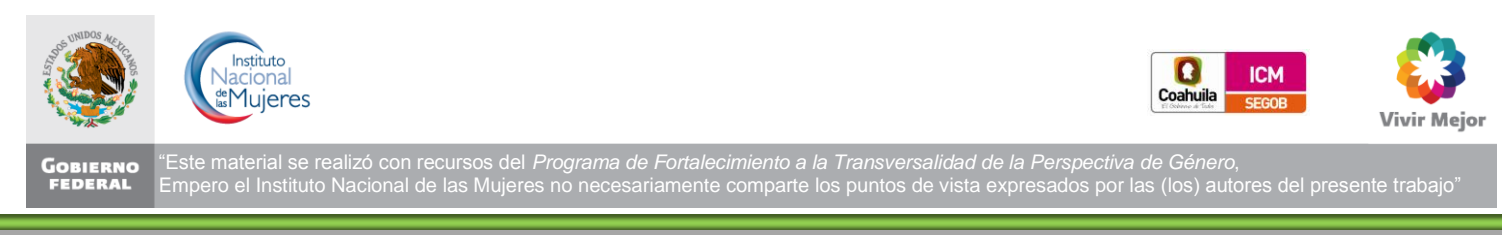

- 3. Capacitar a funcionarios de Dependencias y Entidades de la administración pública estatal y municipal en el manejo del sistema de información.
- 4. Capacitar a usuarios clave para el aprovechamiento del sistema de información.

#### 1.3 ALCANCE

Este sistema de información será aplicado a personal masculino y femenino del gobierno del Estado de Caohuila, a través de dos modalidades posibles:

- 1) Levantamiento personalizado vía internet.
- 2) Levantamiento en kioskos instalados en oficinas de gobierno de Coahuila.

#### El sistema informático cubre las siguientes funciones:

- a) **Módulo de captura de cuestionarios**, funcionalidad que permite captar las respuestas masivas del público objetivo del levantamiento, y almacenar sus respuestas en una base de datos.
- b) **Módulo de administración,** permite la administración y mantenimiento de las cuentas de acceso al sistema y tareas de extracción y respaldo de la información generada en la base de datos.
- c) **Módulo de explotación**, permite la generación de gráficas para análisis estadístico de los resultados producto de la aplicación del cuestionario de cultura institucional.

V1.0

#### Actores usuarios del sistema:

- Instituto Coahuilense de las Mujeres. (ICM)
- Coordinador de la aplicación. (CA)
- Coordinadores auxiliares. (CX)
- Usuarios: Unidades responsables. (UR)

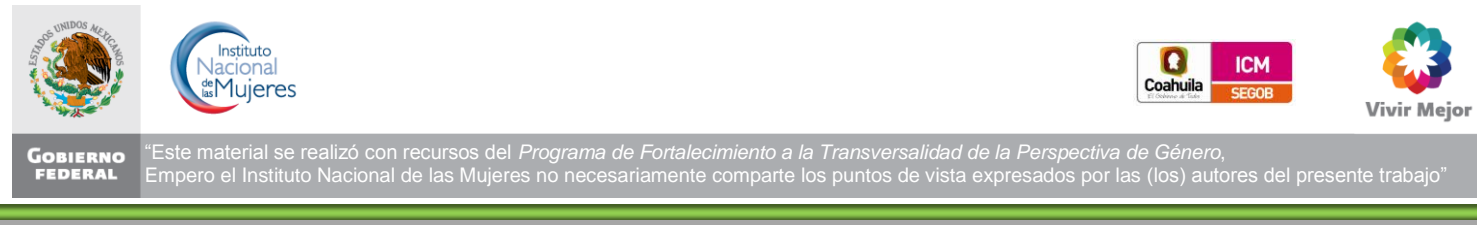

#### Mapa conceptual del Sistema:

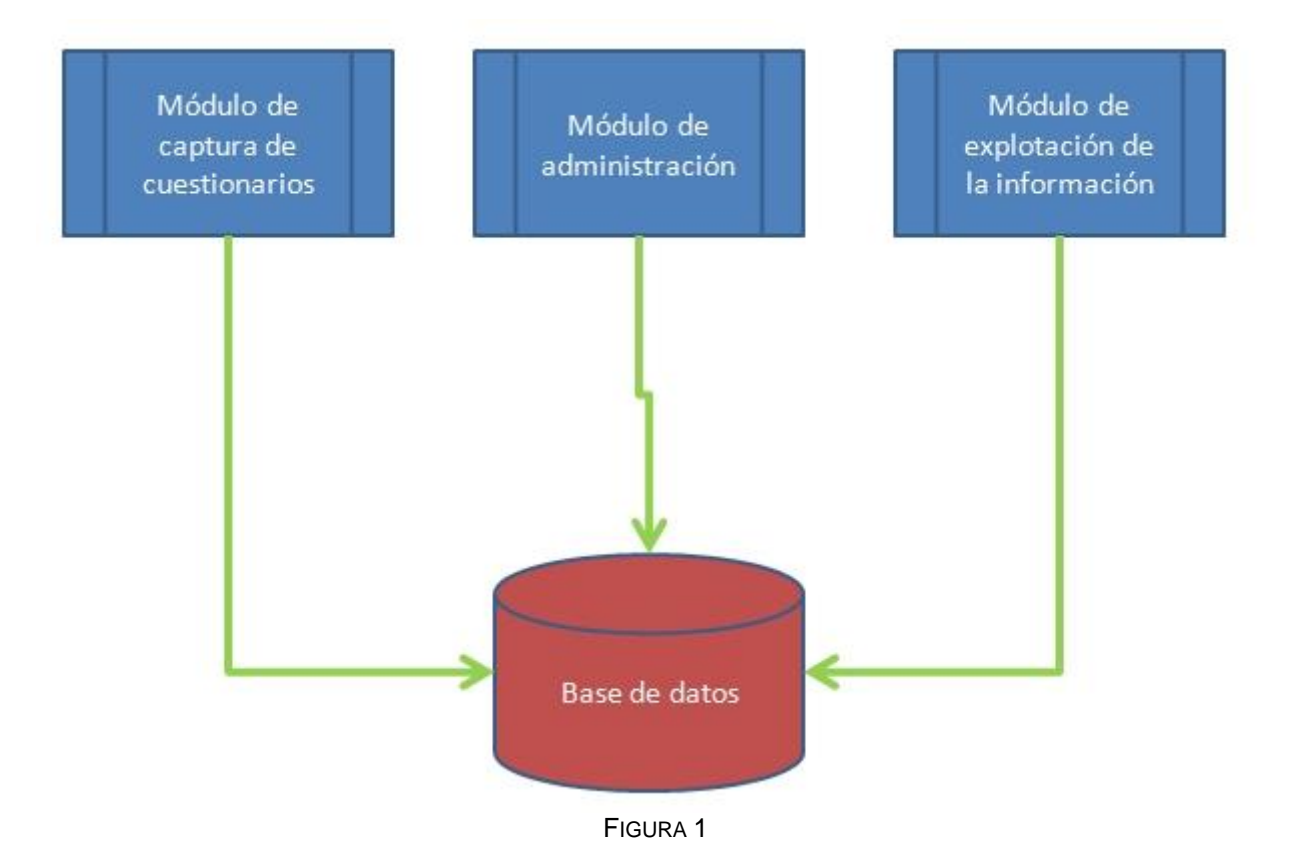

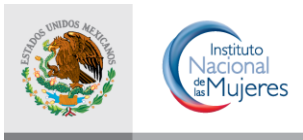

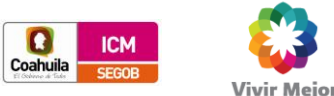

GOBIERNO FEDERAL "Este material se realizó con recursos del Programa de Fortalecimiento a la Transversalidad de la Perspectiva de Género, Empero el Instituto Nacional de las Mujeres no necesariamente comparte los puntos de vista expresados por las (los) autores del presente trabajo"

#### 2 PROCESO DEL SISTEMA

| Acti | vidad                                                                                                    | ICM | СА | СХ | UR |
|------|----------------------------------------------------------------------------------------------------|-----|----|----|----|
| 1.   | Difunde sistema para su acceso                                                                                                    | х   |    |    |    |
| 2.   | Creación y distribución de cuentas de acceso                                                                                      | Х   |    |    |    |
| 3.   | Administración principal del sistema                                                                                              |     | х  |    |    |
| 4.   | Distribuyen las cuentas de acceso al sistema y facilitan dicho acceso, al interior de cada dependencia o institución participante |     |    | х  | х  |
| 5.   | Captura del cuestionario                                                                                                    |     |    |    | х  |
| 6.   | Explotación de la información capturada                                                                                           | Х   |    |    |    |

#### **3 DESCRIPCIÓN GENERAL DE LOS COMPONENTES DE LA PANTALLA**

La pantalla general del sistema consta de los siguientes elementos

| Una nueva form                                                                         | bierno de<br>Dahuila<br>na de Gobernar                                                                                                    | In Perspectiva de Género.<br>Ila Perspectiva de Género.<br>In a solution de la presente trabajo |
|----------------------------------------------------------------------------------------|----------------------------------------------------------------------------------------------------|-------------------------------------------------------------------------------------------------|
| Menú principal<br>Datos generales<br>Datos laborales<br>Marcos jurídico y de<br>género | Secc. 3<br>Estimados servidoras y servidores públicos, todas sus respuestas a este diagnóstico son and<br>resultados obtenidos en este diagnóstico se realizará de mar<br>Pantalla 1 de 5- Datos generales                                                                                                    | nimas y confidenciales, la presentación de los<br>tera estadística.                             |
| Diagnóstico<br>Comentarios<br>Salir                                                    | <ul> <li>1.1 ¿A qué Ramo pertenece la institución en que trabaja usted?</li> <li>1.2 ¿En qué institución o Unidad Responsable trabaja usted?</li> <li>1.3 ¿En qué área trabaja usted?</li> <li>1.4 ¿Usted es?</li> <li>1.5 Estado civil del entrevistado</li> <li>1.6 ¿Cuántos hijos(as) tiene usted?</li> <li>1.7 ¿Es usted jefe o jefa de familia?</li> <li>1.8 ¿Cuántos años cumplidos tiene usted?</li> <li>1.9 ¿Hasta que nivel escolar estudió usted?</li> <li>1.0 ¿Qué tipo de estudios realiza usted actualmente?</li> </ul> | Salud    Salud   Mujer Soltera(o)  Si  No  Si No  No estudié No estudio                         |

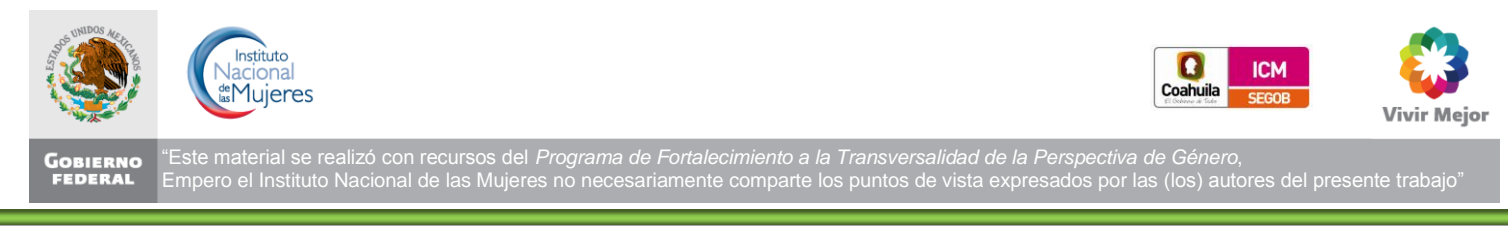

#### FIGURA 2

Sección 1. Menú principal: en ella usted podrá identificar la dirección electrónica del sitio web en el que está trabajando.

Sección 2. Encabezado: Contiene los logotipos institucionales del sistema y el nombre oficial del mismo.

Sección 3. Espacio reservado para el despliegue de las preguntas del cuestionario así como sus opciones de respuesta.

#### **3.1** MENÚ PRINCIPAL

El Menú principal que visualizan los usuarios de las Unidades Responsables que registrarán un cuestionario de cultura institucional es:

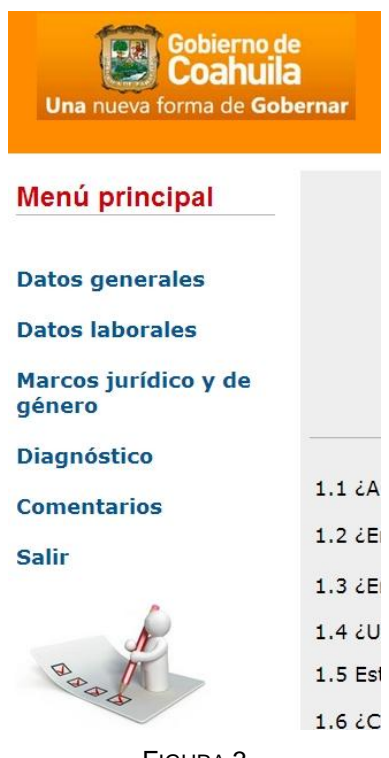

FIGURA 3

Ofrece las siguientes opciones:

- 1. Secciones o pantallas del cuestionario, le permite navegar, capturar y revisar las respuestas al cuestionario de cultura institucional:
  - Datos generales

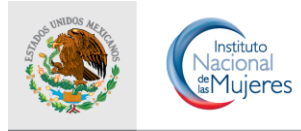

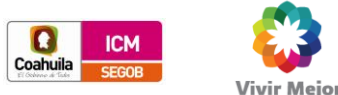

GOBIERNO "Este material se realizó con recursos del Programa de Fortalecimiento a la Transversalidad de la Perspectiva de Género, FEDERAL Empero el Instituto Nacional de las Mujeres no necesariamente comparte los puntos de vista expresados por las (los) autores del presente trabajo"

- Datos laborales
- Marcos jurídico y de género
- Diagnóstico
- Comentarios
- 2. Salir: Le permite abandonar la aplicación previa validación de que haya concluido debidamente la captura de un cuestionario.

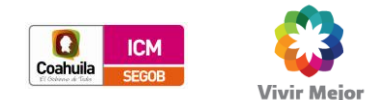

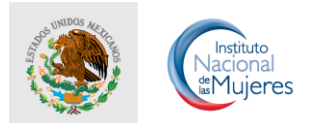

"Este material se realizó con recursos del Programa de Fortalecimiento a la Transversalidad de la Perspectiva de Género,
 Empero el Instituto Nacional de las Mujeres no necesariamente comparte los puntos de vista expresados por las (los) autores del presente trabajo"

## SECCIÓN II.

# Operación del Sistema

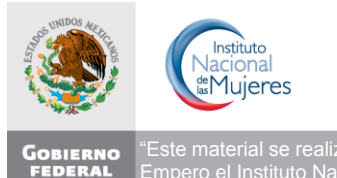

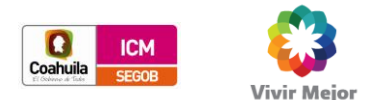

#### **OPERACIÓN DEL SISTEMA**

Este apartado de la Guía de Operación, está enfocado a la descripción específica de los flujos de trabajo asociados a los documentos que pueden ser ejecutados por el usuario final para poder registrar y controlar su operación en el sistema.

#### CONSIDERACIONES

- La información marcada con \* es de carácter obligatorio.
- Después de 15 minutos de inactividad, el sistema cierra la sesión.
- Preferentemente el sistema deberá ser accesado con el navegador Firefox.
- La información a registrar corresponde al ciclo presupuestario 2013.
- Toda información registrada en el sistema y su modificación será registrada en una bitácora electrónica como medio de verificación auditable, así como su hora y fecha.

V1.0

La dirección electrónica del sistema en la web será:

http://env-9486069.jelastic.servint.net/CCultura/

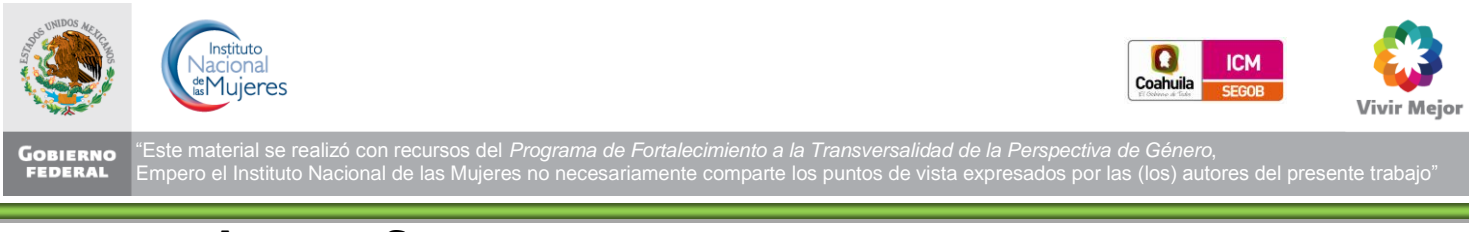

#### ACCESO AL SISTEMA

Para tener acceso al sistema se deberá disponer de un **Usuario** y una **Contraseña**.

| Gobierno de<br>Coahuila<br>Una nueva forma de Gobernar                                                                                                    | Conserve<br>Conserve<br>Con | ECM                                                                                                    | Vivir Mejor<br>presente trabajo                                                                                                    |
|----------------------------------------------------------------------------------------------------|----------------------------------------------------------------------------------------------------|----------------------------------------------------------------------------------------------------|----------------------------------------------------------------------------------------------------|
| La Secretaría Estatal de las Mujeres en Coahuila, le da<br>A través de este instrumento se realiza un diagnóstico p<br>administración pública estatal. A partir de los resultado<br>establece el Plan Estatal de Desarrollo 2011 – 2017 de<br>violencia contra las mujeres. La igualdad entre mujeres<br>gestión pública, incluida toda función y tarea de gobien | la más cordial bienvenida al módulo para el levantamien<br>ara conocer la percepción del personal de las institucion<br>s de este diagnóstico será posible instrumentar un Progr<br>Coahuila de Zaragoza, el cual señala que el Gobierno de<br>y hombres se atiende especificamente por medio del obj<br>no.<br>Para ingresar por favor tecles su                                                                                                    | nto del Cuestionario de Cultura Institucional con Pe<br>nes públicas sobre la situación de igualdad entre muj<br>rama de Cultura Institucional con Perspectiva de Gé<br>el Estado desarrollará y consolidará aguellas accione<br>ietivo 3.3 Igualdad e inclusión social, estrategia 3.3.;<br>usuarlo y contraseña | rspectiva de Género y No discriminación.<br>eres y hombres al interior de la<br>inero que permita dar cumplimiento a lo que<br>es que combatan la discriminación y la<br>5: Incorporar la perspectiva de género en la |
|                                                                                                    | USUARIO:                                                                                                    |                                                                                                    |                                                                                                    |
|                                                                                                    | CONTRASEÑA:                                                                                                    |                                                                                                    |                                                                                                    |
|                                                                                                    | Ingresar                                                                                                    |                                                                                                    |                                                                                                    |
| Si no dispone de esta informad                                                                                                    | ción, por favor póngase en contacto con el administrado<br>Compilación 1.3 27-dic                                                                                                    | or del sistema en La Secretaría de las Mujeres del E<br>-2012                                                                                                    | Estado de Coahuila.                                                                                                    |

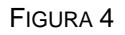

- Esta información será proporcionada por el Instituto Coahuilense de las Mujeres previa solicitud enviada por correo electrónico por el Responsable del Programa o por la Unidad de Género.
- Las claves de acceso son personales e intransferibles.
- En función del tipo de usuario existen diferentes perfiles:

| <ul> <li>✓ Registro de información</li> <li>✓ Administración del sistema</li> </ul> | <ul> <li>✓ Explotación de la<br/>información</li> </ul> |
|-------------------------------------------------------------------------------------|---------------------------------------------------------|
|-------------------------------------------------------------------------------------|---------------------------------------------------------|

V1.0

#### 4 INICIO

Al ingresar al sistema encontrará, según su perfil, las siguientes opciones:

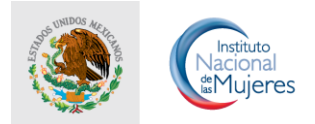

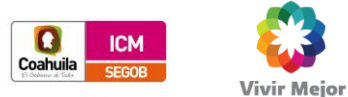

GOBIERNO FEDERAL "Este material se realizó con recursos del Programa de Fortalecimiento a la Transversalidad de la Perspectiva de Género, FEDERAL Empero el Instituto Nacional de las Mujeres no necesariamente comparte los puntos de vista expresados por las (los) autores del presente trabajo"

#### Menú principal

Datos generales Datos laborales Marcos jurídico y de género Diagnóstico Comentarios Salir

FIGURA 5

#### 4.1 SALIR

Para cerrar sesión, deberá ir al menú principal y dar click en el hipervínculo "Salir"

#### **5 O**PERACIÓN

#### 5.1 **REGISTRO DE LAS RESPUESTA AL CUESTIONARIO**

#### Pantalla 1 de 5 - Datos generales

El primer paso que se debe realizar es el registro de sus datos generales. En este caso puede tratarse de las siguientes preguntas:

1.1 ¿A qué Ramo pertenece la institución en que trabaja usted?

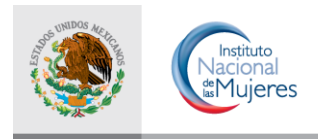

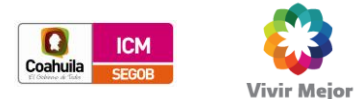

GOBIERNO FEDERAL "Este material se realizó con recursos del Programa de Fortalecimiento a la Transversalidad de la Perspectiva de Género, Empero el Instituto Nacional de las Mujeres no necesariamente comparte los puntos de vista expresados por las (los) autores del presente trabajo"

#### 1.2 ¿En qué institución o Unidad Responsable trabaja usted?

1.3 ¿En qué área trabaja usted?

1.4 ¿Usted es?

- 1.5 Estado civil del entrevistado
- 1.6 ¿Cuántos hijos(as) tiene usted?
- 1.7 ¿Es usted jefe o jefa de familia?
- 1.8 ¿Cuántos años cumplidos tiene usted?
- 1.9 ¿Hasta qué nivel escolar estudió usted?
- 1.10 ¿Qué tipo de estudios realiza usted actualmente?

#### Para este registro se selecciona en el Menú principal

| Ge<br>C<br>Una nueva forr                                                              | bierno de<br>Oahuila<br>ma de Gobernar                                                                                                    | s del Programa de Fortalecimiento a la Transversalidad de la<br>Jujeres no necesariamente comparte los puntos de vista expr | Perspectiva de Género.<br>esados por las (tos) autores del presente trabajo"                                                                                                    |
|----------------------------------------------------------------------------------------|----------------------------------------------------------------------------------------------------|----------------------------------------------------------------------------------------------------|----------------------------------------------------------------------------------------------------|
| Menú principal<br>Datos generales<br>Datos laborales<br>Marcos jurídico y de<br>género | Estimados servidoras y servidores públicos, todas su<br>resultados obtenidos<br>Pi                                                                                                    | us respuestas a este diagnóstico son anón<br>en este diagnóstico se realizará de mane<br>antalla 1 de 5 - Datos generales   | iimas y confidenciales, la presentación de los<br>ra estadística.                                                                                                    |
| Diagnóstico<br>Comentarios<br>Salir                                                    | <ul> <li>1.1 ¿A qué Ramo pertenece la institució en que trabaja usted?</li> <li>1.2 ¿En qué institución o Unidad Responsable trabaja usted?</li> <li>1.3 ¿En qué área trabaja usted?</li> <li>1.4 ¿Usted es?</li> <li>1.5 Estado civil del entrevistado</li> <li>1.6 ¿Cuántos hijos(as) tiene usted?</li> <li>1.7 ¿Es usted jefe o jefa de familia?</li> <li>1.8 ¿Cuántos años cumplidos tiene usted?</li> <li>1.9 ¿Hasta que nivel escolar estudió usted?</li> <li>1.10 ¿Qué tipo de estudios realiza usted actualmente?</li> </ul> | DATOS GENERALES                                                                                                    | Salud   Hombre Mujer Soltera(o)   Soltera(o)   Si  No Si  No Si  No Si  No Si  No Si  No Si  No Si  No Si  No Si  No Si  No Si  No Si  No Si  Si  No Si  Si  No Si  Si  Si  Si  Si  Si  Si  Si  Si  Si |
|                                                                                        | Fi                                                                                                    | GURA 7                                                                                                    |                                                                                                    |

Esta selección lo conducirá a la siguiente pantalla

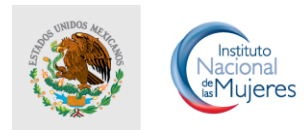

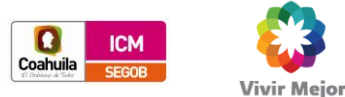

OBIERNO "EDERAL"
"Este material se realizó con recursos del Programa de Fortalecimiento a la Transversalidad de la Perspectiva de Género, EDERAL Empero el Instituto Nacional de las Mujeres no necesariamente comparte los puntos de vista expresados por las (los) autores del presente trabajo"

| Pantalla 1 de 5 - Dato                                         | s generales      |
|----------------------------------------------------------------|------------------|
| 1.1 ¿A qué Ramo pertenece la institución en que trabaja usted? | Salud            |
| 1.2 ¿En qué institución o Unidad Responsable trabaja usted?    |                  |
| 1.3 ¿En qué área trabaja usted?                                |                  |
| 1.4 ¿Usted es?                                                 | 🖲 Hombre 🔘 Mujer |
| 1.5 Estado civil del entrevistado                              | Soltera(o)       |
| 1.6 ¿Cuántos hijos(as) tiene usted?                            | 0                |
| 1.7 ¿Es usted jefe o jefa de familia?                          | 🖱 Si 🖲 No        |
| 1.8 ¿Cuántos años cumplidos tiene usted?                       | 18               |
| 1.9 ¿Hasta que nivel escolar estudió usted?                    | No estudié 💌     |
| 1.10 ¿Qué tipo de estudios realiza usted actualmente?          | No estudio 💌     |
| Siguiente                                                      |                  |

FIGURA 8

| Tipo 1   | Salud -          |
|----------|------------------|
| Tipo 2   | ● Hombre ○ Mujer |
|          | Soltera(o)       |
|          | 0                |
| Tipo 3   | ► 🗇 Si 💿 No      |
| $\smile$ | 18               |
|          | No estudié       |
|          | No estudio       |
|          | Figura 9         |

En esta pantalla al igual que en las pantallas subsecuentes que conforman el cuestionario, como usuario usted se encontrará con los siguientes tipos de opciones para responder a las preguntas:

• Opciones del Tipo 1, en donde al hacer click en el recuadro señalado por la flecha roja, el sistema le desplegará una lista de posibles opciones, con el mouse o apuntador deberá seleccionar la respuesta correspondiente a su caso;

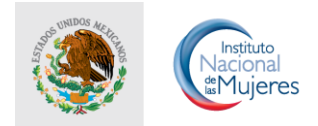

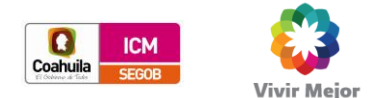

OBIERNO "Este material se realizó con recursos del Programa de Fortalecimiento a la Transversalidad de la Perspectiva de Género, FEDERAL Empero el Instituto Nacional de las Mujeres no necesariamente comparte los puntos de vista expresados por las (los) autores del presente trabajo"

- Opciones del Tipo 2, se trata de cajas o recuadros en fondo blanco reservados para que usted escriba su respuesta de manera libre, ya sea solo texto o solo números, dependiendo de la pregunta; lo importante es que la pregunta correspondiente NO se quede sin respuesta, por lo que el sistema validará que así sea.
- Opciones del Tipo 3, se trata de opciones múltiples en las que usted deberá hacer click con el mouse de la computadora, en la respuesta que corresponda a su caso.

#### Pantalla 2 de 5 - Datos laborales

El segundo paso que se debe realizar es el registro de sus datos laborales (recuerde que la información es para fines estadísticos, por lo que sus respuestas no quedan asociadas a ningún nombre o persona alguna). En este caso puede tratarse de las siguientes preguntas:

- 2.1. ¿Cuántas horas de capacitación realizó usted en el 2012?
- 2.2. En total, ¿cuántos años ha trabajado en el sector público?
- 2.3. En total, ¿cuántos años ha trabajado en su institución?
- 2.4 ¿Cuál es el nivel de puesto que desempeña usted actualmente?
- 2.5 ¿En cuantos diferentes niveles de puesto ha estado usted en su institución?
- 2.6 ¿Cómo ingresó usted a su institución?
- 2.7 ¿Qué prestaciones le otorga su institución?

#### FIGURA 10

Al igual que la pantalla 1 de 5, aquí usted deberá seleccionar las respuestas correspondientes a estas preguntas, cuidando responder todas las preguntas con base en lo que corresponda a su caso.

El reactivo 2.7 acepta multirespuesta, para lo cual deberá mantener oprimida la tecla Control mientras selecciona la respuesta o respuestas que reflejen su situación. Una vez selecionadas las respuestas deberá dejar de oprimir la tecla control y sus respuestas quedarán marcadas.

| 2.7 ¿Qué prestaciones le otorga su institución? |           | Guardería<br>Servicio médico<br>Licencia por maternidad<br>Licencia por paternidad |
|-------------------------------------------------|-----------|------------------------------------------------------------------------------------|
|                                                 | Siguiente |                                                                                    |

#### Pantalla 3 de 5 - Conocimiento del marco jurídico y de planeación de género

El tercer paso que se debe realizar es responder acerca de lo que usted ha escuchado o conoce sobre el marco jurídico aplicable al tema de género. En este caso puede tratarse de las siguientes preguntas:

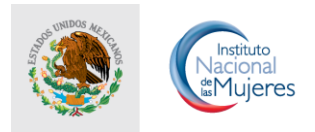

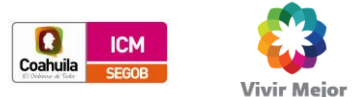

 OBIERNO
 "Este material se realizó con recursos del Programa de Fortalecimiento a la Transversalidad de la Perspectiva de Género,

 FEDERAL
 Empero el Instituto Nacional de las Mujeres no necesariamente comparte los puntos de vista expresados por las (los) autores del presente trabajo"

| 2.8 ¿Conoce la existencia de la Ley General para la igualdad entre Hombre y Mujeres?                                                                                                    | 🛇 Si 🖲 No                                                                  |
|----------------------------------------------------------------------------------------------------|----------------------------------------------------------------------------|
| 2.9 ¿Conoce la existencia de la Ley General de acceso de las Mujeres a una Vida Libre de Violencia?                                                                                                    | © Si ◉ No                                                                  |
| 2.10 ¿Conoce la existencia del Programa Nacional para la igualdad entre Mujeres y Hombres 2008-2012?                                                                                                    | 🛇 Si 🖲 No                                                                  |
| 3.1 ¿En su institución existe un área administrativa para tratar temas de género?                                                                                                    | 🛇 Si 🖲 No                                                                  |
| 3.2 ¿Ha recibido cursos y talleres sobre perspectiva de género?                                                                                                    | 🛇 Si 🖲 No                                                                  |
| 3.3 ¿Te interesa capacitarte en perspectiva de genero?                                                                                                    | 🛇 Si 🖲 No                                                                  |
|                                                                                                    |                                                                            |
| 3.4 ¿Para qué le han servido los cursos de perspectiva de género?                                                                                                    | Mejorar mi desempeño en el trabajo 💌                                       |
| <ul><li>3.4 ¿Para qué le han servido los cursos de perspectiva de género?</li><li>3.5 ¿Ha sido víctima de hostigamiento o acoso sexual en su centro de trabajo?</li></ul>                                                                                                    | Mejorar mi desempeño en el trabajo                                         |
| <ul><li>3.4 ¿Para qué le han servido los cursos de perspectiva de género?</li><li>3.5 ¿Ha sido víctima de hostigamiento o acoso sexual en su centro de trabajo?</li><li>3.6 ¿Denunció su caso ante las autoridades y mecanismos competentes?</li></ul>                                                                                                    | Mejorar mi desempeño en el trabajo<br>Si  No<br>Si  No                     |
| <ul> <li>3.4 ¿Para qué le han servido los cursos de perspectiva de género?</li> <li>3.5 ¿Ha sido víctima de hostigamiento o acoso sexual en su centro de trabajo?</li> <li>3.6 ¿Denunció su caso ante las autoridades y mecanismos competentes?</li> <li>¿Por qué no denunció?</li> </ul>                                                                                        | Mejorar mi desempeño en el trabajo<br>Si  No<br>Si  No<br>No<br>No         |
| <ul> <li>3.4 ¿Para qué le han servido los cursos de perspectiva de género?</li> <li>3.5 ¿Ha sido víctima de hostigamiento o acoso sexual en su centro de trabajo?</li> <li>3.6 ¿Denunció su caso ante las autoridades y mecanismos competentes?</li> <li>¿Por qué no denunció?</li> <li>3.7 ¿Quedó satisfecho con la respuesta dada por la institución a su denuncia?</li> </ul> | Mejorar mi desempeño en el trabajo<br>Si  No<br>Si  No<br>Si  No<br>Si  No |

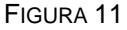

En este caso, la mayoría de las preguntas y las opciones de respuesta son del Tipo 3, descritas con anterioridad.

En cada pantalla, al finalizar la lectura de las preguntas y haber seleccionado o escrito lo que corresponda, usted encontrará en el parte inferior un botón como se muestra a continuación; este botón NO guarda la información en la Base de Datos, solo almacena sus respuestas temporalmente en lo que usted concluye el llenado de TODAS las pantallas (5 de 5):

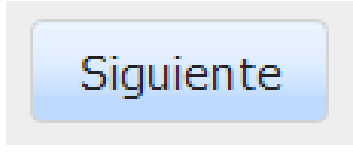

#### FIGURA 11

Este botón le permitirá avanzar a la siguiente pantalla, una vez que haya respondido todas las preguntas de la pantalla en la que se encuentra en ese momento.

#### Pantalla 4 de 5 - ¿Qué tan de acuerdo está usted con las siguientes frases?

Esta sección del cuestionario, al que se puede acceder también mediante el menú principal con la opción "Diagnóstico", es la más relevante del cuestionario en su conjunto, pero también la más amplia en cuento a preguntas, es por ello que se agruparon dichas preguntas en bloques de 4, lo anterior para facilitar su lectura y elección de las respuestas

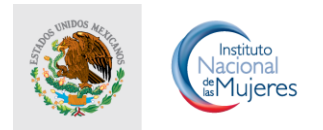

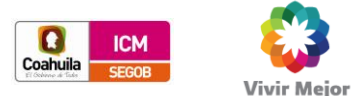

"Este material se realizó con recursos del Programa de Fortalecimiento a la Transversalidad de la Perspectiva de Género,
 Empero el Instituto Nacional de las Mujeres no necesariamente comparte los puntos de vista expresados por las (los) autores del presente trabajo"

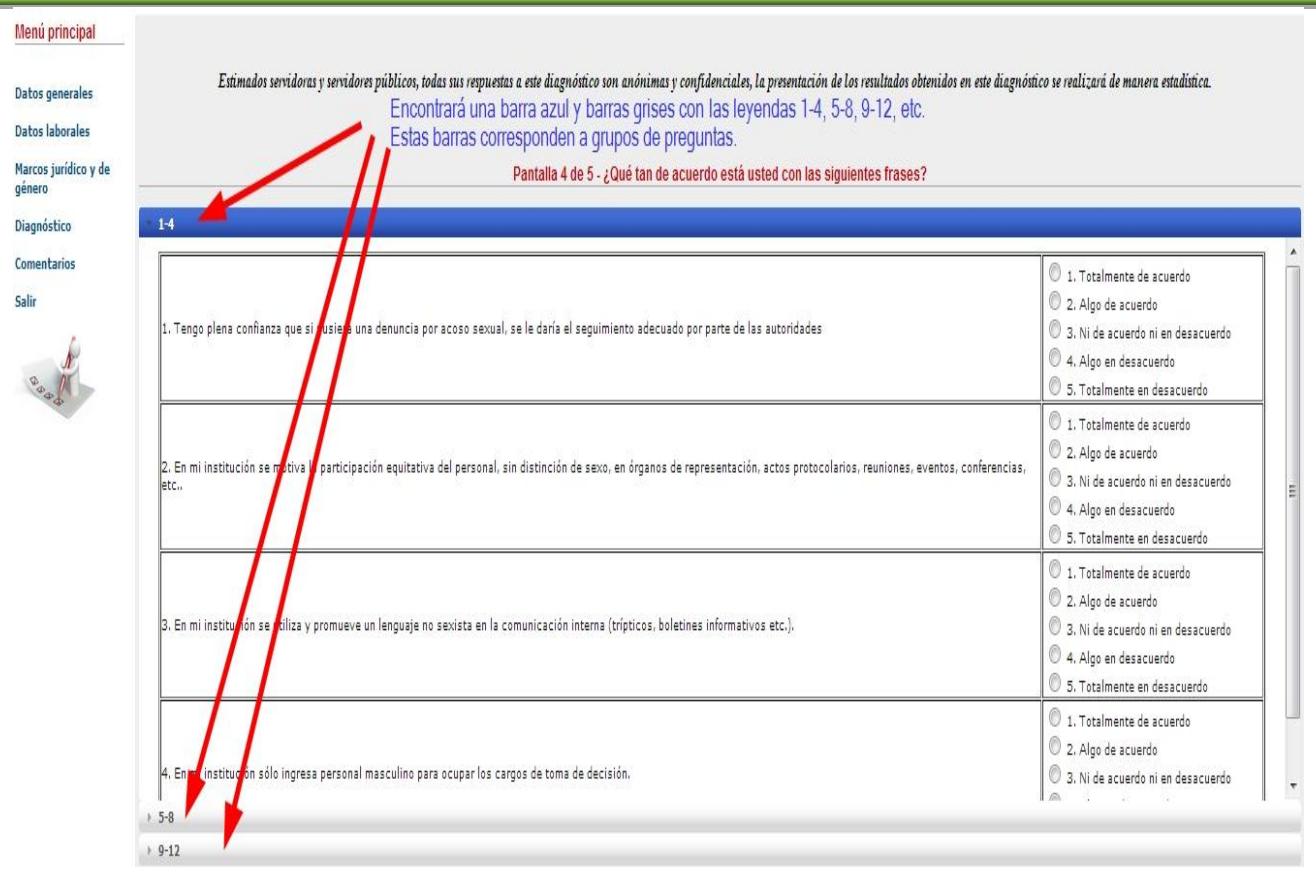

FIGURA 11

En esta sección, conforme usted haya respondido el bloque de 4 preguntas, haga click en la barra gris que sigue, es decir, la barra con el título "5-8", que corresponden a las preguntas de la 5 a la 8, o bien a cualquier otro grupo.

| 4. En mi institución sólo ingresa personal masculino para ocupar los cargos de toma de decisión. | <ul> <li>1. Totalmente de acuerdo</li> <li>2. Algo de acuerdo</li> <li>3. Ni de acuerdo ni en desacuerdo</li> <li>4. Algo en desacuerdo</li> <li>5. Totalmente en desacuerdo</li> </ul> |
|--------------------------------------------------------------------------------------------------|----------------------------------------------------------------------------------------------------|
| 5-8                                                                                              |                                                                                                    |
| 9-12                                                                                             |                                                                                                    |
| 13-16                                                                                            |                                                                                                    |
| 17-20                                                                                            |                                                                                                    |
| 21-24                                                                                            |                                                                                                    |
| 25-28                                                                                            |                                                                                                    |
| 29-32                                                                                            |                                                                                                    |
| 33-36                                                                                            |                                                                                                    |
| 37-40                                                                                            |                                                                                                    |
| 41-44                                                                                            |                                                                                                    |
| Siguiente                                                                                        |                                                                                                    |

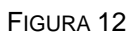

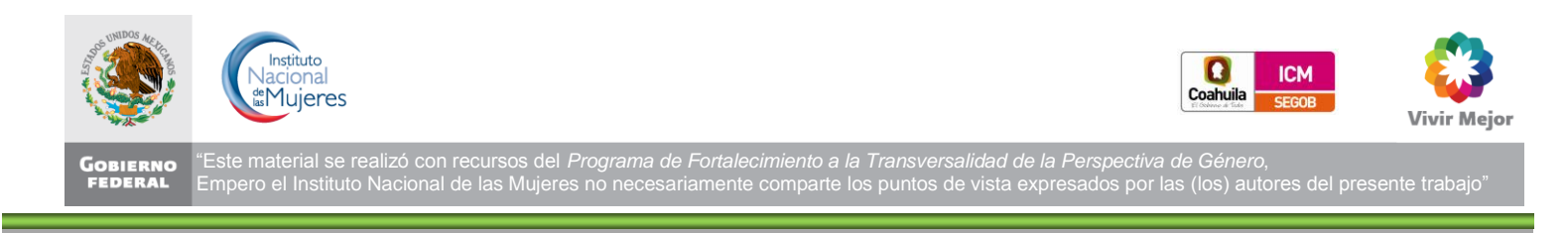

En la figura 12, usted puede apreciar todos los grupos de preguntas, cuando haya respondido todas las preguntas oprima el botón "Siguiente", este botón validará que ninguna pregunta se haya quedado sin responder, en caso de que hayan quedado preguntas sin responder, el sistema arrojará un mensaje indicando la pregunta que se quedó sin responder:

Frase 1: Error de validación: se necesita un valor. Frase 2: Error de validación: se necesita un valor. Frase 3: Error de validación: se necesita un valor.

FIGURA 13

#### Pantalla 5 de 5 - Comentarios y sugerencias

Finalmente, llegamos a la última pantalla, en donde se le solicitará una respuesta de texto libre, buscando obtener sus comentarios sobre el cuestionario:

| Gobie<br>COa<br>Una nueva forma                                              | erno de<br>huila<br>de Gobernar Contexas<br>Este material se realizó con recursos del Programa de Forfalecimiento a la Transversalidad de la Perspectiva de Género.<br>empero el Instituto Nacional de las Nujeres no necesariamente comparte los puntos de vista expresados por las (los) autores del presente trabajo: |
|------------------------------------------------------------------------------|----------------------------------------------------------------------------------------------------|
| Menú principal<br>Datos generales<br>Datos laborales<br>Marcos jurídico y de | Estimados servidoras y servidores públicos, todas sus respuestas a este diagnóstico son anónimas y confidenciales, la presentación de los<br>resultados obtenidos en este diagnóstico se realizará de manera estadística.                                                                                                |
| género                                                                       | Pantalla 5 de 5 - Comentarios y sugerencias                                                                                                    |
| Comentarios<br>Salir                                                         | Aquí puedes agregar las sugerencias y los comentarios que desees sobre Perspectiva de Género.                                                                                                    |
| 1 9 9 4                                                                      | Finalizar                                                                                                    |

FIGURA 14

Concluida la captura del cuestionario y sus comentarios, deberá oprimir el botón "Finalizar"; es aquí el momento de guardar su información capturada en la base de datos del sistema:

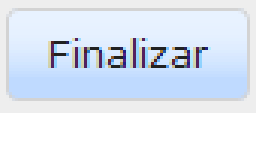

FIGURA 15

En caso de que su información se haya guardado adecuadamente en la base de datos del sistema, el propio sistema le mandará la pantalla de agradecimiento y una leyenda en la parte inferior indicando "Cuestionario guardado exitosamente".

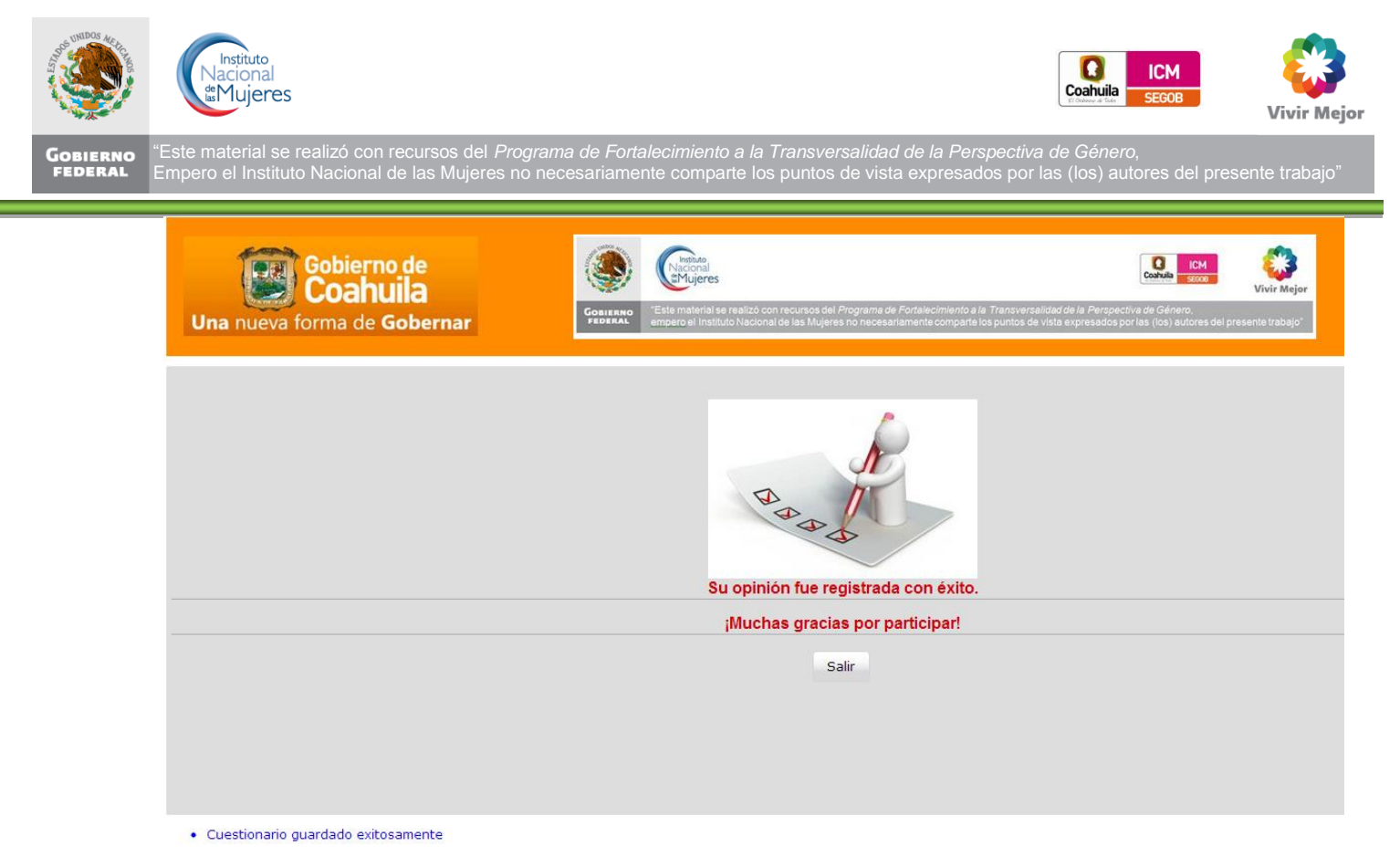

FIGURA 16

En la pantalla anterior, aparecerá el botón "Finalizar", que le permitirá abandonar el sistema, una vez guardada su información; esta acción lo llevará nuevamente a la pantalla de ingreso al sistema.

| La Secretaria Estatal de las Mujeres en Coahuila, le da la más cordial bienvenida al módulo para el levantamiento del Cuestionario de Cultura Institucional con Perspectiva de Género y No discriminación.<br>A través de este instrumento se realiza un diagnóstico para conocer la percepción del personal de las instituciones públicas sobre la situación de igualdad entre mujeres y hombres al interior de la<br>administración mública estatal. A partir de las resultadas de este diagnástico serà nosible instrumentar un Praerama de Cultura Institucional con Perspectiva de Género que permite da camenta de n                                                                                                    |  |  |  |  |  |
|----------------------------------------------------------------------------------------------------|--|--|--|--|--|
| La Secretaria Estatal de las Mujeres en Coahuila, le da la más cordial bienvenida al módulo para el levantamiento del Cuestionario de Cultura Institucional con Perspectiva de Género y No discriminación.<br>A través de este instrumento se realiza un diagnóstico para conocer la percepción del personal de las instituciones públicas sobre la situación de igualdad entre mujeres y hombres al interior de la<br>administración pública estatal. A partir de los resultados de este diagnóstico serà posible instrumentar un Programa de Cultura Institucional con Perspectiva de Género que permita dar cumplimiento a lo que<br>establece el Plan Estatal de Desarrollo 2011 – 2017 de Coahuila de Zaragoza, el cual señala que el Gobierno del Estado desarrollarà y consolidarà aquellas acciones que combatan la discriminación y la<br>violencia contra las mujeres. La igualdad entre mujeres y hombres se atiende especificamente por medio del objetivo 3.3 Igualdad e inclusión social, estrategia 3.3.5: Incorporar la perspectiva de género en la<br>gestión pública, incluida toda función y tarea de gobierno. |  |  |  |  |  |
| Para ingresar, por favor teclee su usuario y contraseña                                                                                                    |  |  |  |  |  |
| USUARIO:                                                                                                    |  |  |  |  |  |
| CONTRASEÑA:                                                                                                    |  |  |  |  |  |
| Ingresar                                                                                                    |  |  |  |  |  |
| Si no dispone de esta información, por favor póngase en contacto con el administrador del sistema en La Secretaría de las Mujeres del Estado de Coahuila.<br>Compilación 1.3 27-dic-2012                                                                                                    |  |  |  |  |  |

FIGURA 17

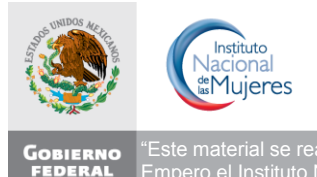

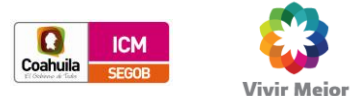

BIERNO BERAL "Este material se realizó con recursos del Programa de Fortalecimiento a la Transversalidad de la Perspectiva de Género, Empero el Instituto Nacional de las Mujeres no necesariamente comparte los puntos de vista expresados por las (los) autores del presente trabajo'

#### 5.2 CONSULTA

A efecto de que las Unidades Responsables de Programas tengan la posibilidad de revisar la información que han registrado antes de finalizar y guardar la información en la base de datos, el sistema cuenta con la funcionalidad de consulta mediante la navegación en cada una de las pantallas del cuestionario:

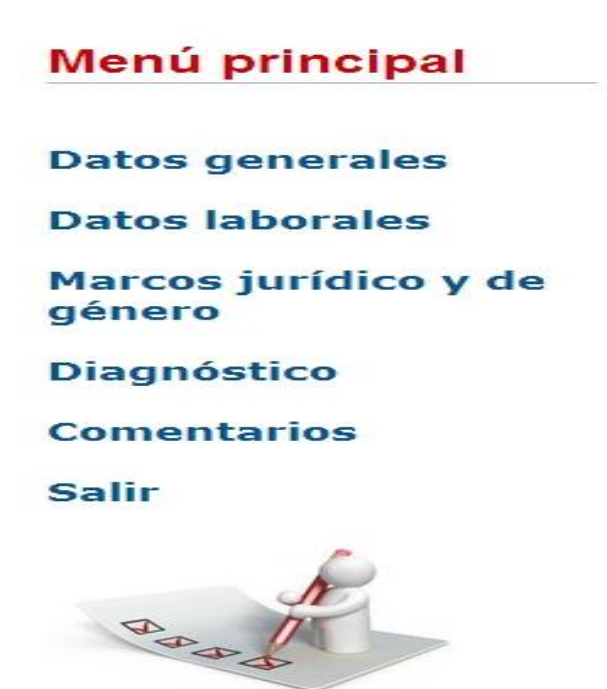

FIGURA 18

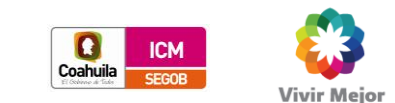

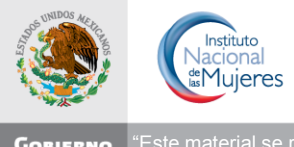

GOBIERNO FEDERAL "Este material se realizó con recursos del Programa de Fortalecimiento a la Transversalidad de la Perspectiva de Género, Empero el Instituto Nacional de las Mujeres no necesariamente comparte los puntos de vista expresados por las (los) autores del presente trabajo"

## SECCIÓN III.

# ANEXOS

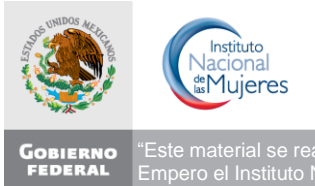

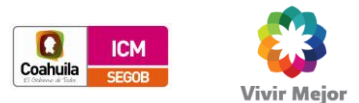

BIERNO BERNO CDERAL <sup>®</sup>Este material se realizó con recursos del Programa de Fortalecimiento a la Transversalidad de la Perspectiva de Género, Empero el Instituto Nacional de las Mujeres no necesariamente comparte los puntos de vista expresados por las (los) autores del presente trabajo

#### **1 FACTORES QUE MIDE EL CUESTIONARIO**

| FACTORES QUE MIDE EL CUESTIONARIO I | de Cultura |
|-------------------------------------|------------|
| Institucional                       |            |

- I. Política Nacional y deberes institucionales
- II. Clima laboral
- III. Comunicación Inclusiva
- IV. Selección de Personal
- V. Salarios y prestaciones
- VI. Promoción vertical y horizontal
- VII.- Capacitación y formación profesional
- VIII. Conciliación vida laboral, familiar y personal
- IX. Hostigamiento y acoso sexual

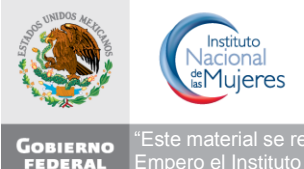

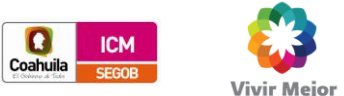

\*Este material se realizó con recursos del Programa de Fortalecimiento a la Transversalidad de la Perspectiva de Género, Empero el Instituto Nacional de las Mujeres no necesariamente comparte los puntos de vista expresados por las (los) autores del presente trabajo"

#### 2 DIRECTORIO DE CONTACTOS

| Nombre                                            | Rol en el desarrollo<br>del Proyecto | Correo electrónico            | Teléfono         |
|---------------------------------------------------|--------------------------------------|-------------------------------|------------------|
| <ol> <li>Ignacio Hernández<br/>Montoya</li> </ol> | Líder de Proyecto                    | Ighernand.consultor@gmail.com | 044 55 3971 4041 |
| 2. Rubén Darío<br>Sarmiento Gómez                 | Líder Técnico                        | rubensarmiento1@gmail.com     | 044 55 9198 6568 |
| 3. Roberto Murcio                                 | Líder de Desarrollo                  | rmurcio@unam.mx               | 044 55 3222 4044 |